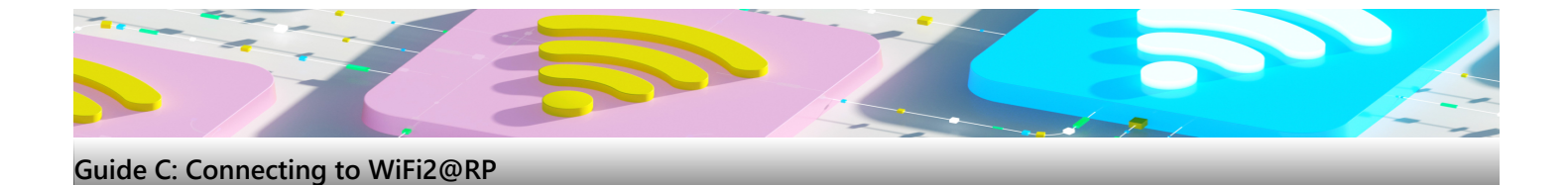

# Things to take note before you begin

- You must be in RP campus to be able to detect this WiFi
- These instructions cover solely for Windows laptops
- Make sure your WiFi is enabled and able to connect any WiFi
- During this setup, the ethernet cable should be disconnected

### 1. For Windows laptop

name

Show certificate details

Connect

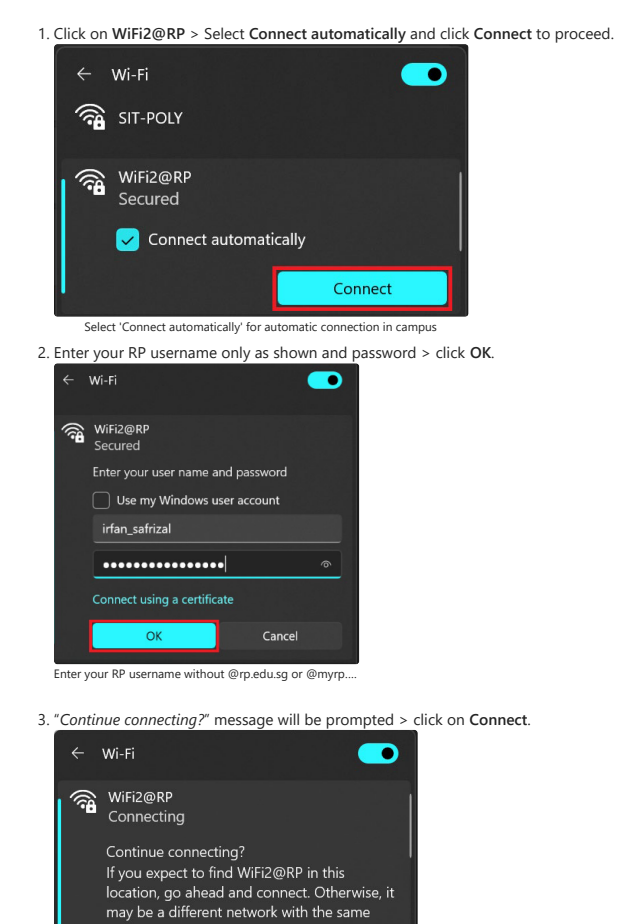

4. Ensure it shows "Connected, secured" upon successful connection.

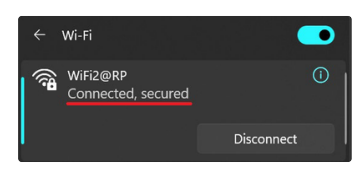

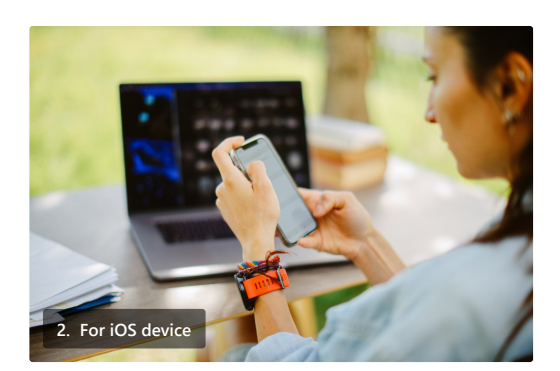

Cancel

1. Go to Settings > WiFi > tap WiFi2@RP. Enter your RP username and password > tap Join.

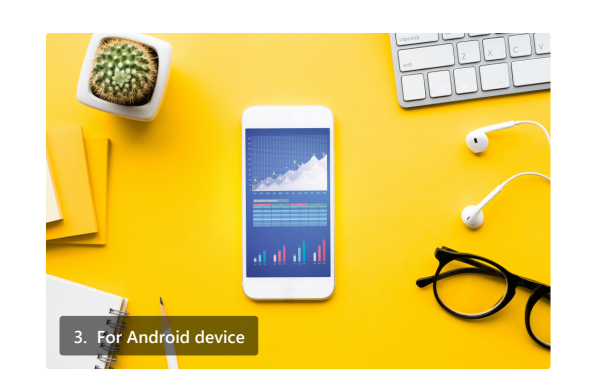

1. Go to Settings > Connections > Wi-Fi > tap on WiFi2@RP.

| 12:15                        | 89          | 12:15       |             |             | 12:16 |                | 88 |
|------------------------------|-------------|-------------|-------------|-------------|-------|----------------|----|
|                              |             |             | Wi-Fi       | Edit        |       |                |    |
| Settings                     |             |             |             |             |       | Enter Password |    |
| Q, Search                    |             |             |             |             |       |                |    |
| Dini Syahirah                |             |             |             |             |       |                |    |
| Apple D, Cloud, Media S Parc | heses       |             |             | •           |       |                |    |
|                              |             |             |             | • •         |       |                |    |
| Finish Setting Up Your Phone | •••         |             | •           | O I         |       |                |    |
| Nissiane Mode                |             | SIT-POLY    | ÷ 5         | Ð           |       |                |    |
| Wi-Fi Not                    | Connected > | WFI20FP     | • •         | • ①         |       |                |    |
| Burtooth                     | Qn 2        |             | • •         | • •         |       |                |    |
| Mobile Data                  | ,           |             |             | Φ           |       |                |    |
| VPN No                       | Connected > |             |             |             |       |                |    |
|                              |             |             |             |             |       |                |    |
| Notifications                | >           |             |             | $v_{Y} > -$ |       |                |    |
| Sounds & Haptics             | >           |             |             | *           |       |                |    |
| C Focus                      | >           |             |             |             |       |                |    |
| 🔀 Screen Time                | >           |             |             | oin >       |       |                |    |
|                              |             |             |             |             |       |                |    |
| O General                    | •           |             |             |             |       |                |    |
| Enter y                      | our RP use  | ername with | iout @rp.ed | u.sg or     | @myr  | p.edu.sg       |    |

Wi-Fi

WiFi2(

2. Tap Trust on the next prompt and it will be connected.

Certificate

| 12.11 O 1 D ·                                 | .dl 01% 0      | 12:11 O 1 D ·                | .4 81% B | 12:11 B O 1 ·         | A 81%.@ |
|-----------------------------------------------|----------------|------------------------------|----------|-----------------------|---------|
|                                               |                | < Connections                | Q        | < WI-FI               | ×       |
| A software upo                                | late is        | Wi-Fi                        |          | On                    | •       |
| available                                     | ate 15         | Bluetooth                    |          | Available networks    |         |
| Later Update                                  |                | NFC and contactless payments |          | SFE@RP                |         |
|                                               | Q              | Flight mode                  |          | 🗇 Guest@RP            |         |
| Samsung account                               | 8              | Data usage                   |          | SIT-POLY              |         |
|                                               |                | SIM card manager             |          | S WFI2@RP             |         |
| Connections<br>WiFi - Bluetosth - Flight mode |                | Mobile Hotspot and Tethering |          | S WFIGRP              |         |
| Sounds and vibration<br>Sound mode - Ringtone |                | More connection settings     |          | S DESKTOP-9DT1V6G 286 | 8       |
| Notifications<br>Status bar + Do not disturb  |                | Looking for something else?  |          | © WIPG-1500-008       |         |
| Display<br>Brightness - Eye corrifert shield  | Nevigation bar | Location<br>Link to Windows  |          | + Add network         |         |
| Wallpaper Home and lock screen wallpaper      |                | Android Auto<br>Quick Share  |          |                       |         |
|                                               |                |                              |          |                       |         |

2. Enter your RP username and password > ensure the following:

a. EAP method: **PEAP** b. CA certificate: **Do not validate** 

c. If prompted Anonymous identity, leave it blank.

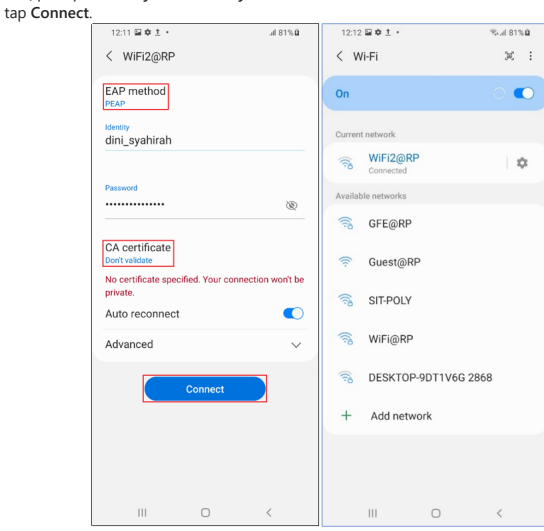

Enter your RP username without @rp.edu.sg or @myrp.edu.sg

## 4. GlobalProtect for remote lab access (Optional)

Only students taking the following diplomas require remote access for lab works. These students are required to install GlobalProtect software on their windows laptop. If unsure, you can install this later.

#### 1. School of Engineering (SEG)

| Diploma                                                |
|--------------------------------------------------------|
| Diploma in Aerospace Engineering (DAE)                 |
| Diploma in Electrical & Electronics Engineering (DEEE) |
| Diploma in Industrial & Operations Management (DIOM)   |
| Diploma in Supply Chain Management (DSCM)              |

## 2. School of Infocomm (SOI)

| Diploma                                                       | Module Code | Module Name                      |
|---------------------------------------------------------------|-------------|----------------------------------|
| Specialist Diploma in Business Analytics (SDBA)               | C3449C      | Big Data and Text Analytics      |
| Specialist Diploma in Cloud Architecting & Management (SDCAM) | C3309C      | Cloud Architecting               |
| Specialist Diploma in Cloud Architecting & Management (SDCAM) | C3329C      | Cloud Implementation             |
| Specialist Diploma in Cloud Architecting & Management (SDCAM) | C3339C      | Cloud Security & DevOps          |
| Specialist Diploma in DevOps (SDDO)                           | DV1C03      | Release and Security in DevOps   |
| Specialist Diploma in DevOps (SDDO)                           | DV1C04      | Deployment and monitor in DevOps |
| Diploma in Infocomm Security Management (DISM)                | C332        | Intrusion Detection & Prevention |
| Diploma in Infocomm Security Management (DISM)                | C300        | Final Year Project (FYP)         |
| Diploma in Information Technology (DIT)                       | C327        | Internet Server Technologies     |

#### 3. School of Applied Science (SAS)

| Diploma                           | Module Code | Module Name                        |
|-----------------------------------|-------------|------------------------------------|
| Diploma in Applied Chemistry      | A105        | General and Physical Chemistry     |
| Diploma in Applied Chemistry      | A218        | Quality Assurance and Data Science |
| Diploma in Biotechnology          | A105        | General and Physical Chemistry     |
| Diploma in Biotechnology          | A218        | Quality Assurance and Data Science |
| Diploma in Pharmaceutical Science | A105        | General and Physical Chemistry     |
| Diploma in Pharmaceutical Science | A218        | Quality Assurance and Data Science |

| Diploma                      | Module Code | Module Name                                  |
|------------------------------|-------------|----------------------------------------------|
| Diploma in Applied Chemistry | A396        | Additive Manufacturing for Applied Materials |

# 5. GlobalProtect Installation (Optional)

#### 1. Installing GlobalProtect on your onboarded Windows laptop

1. Go to Company Portal > Apps > select GlobalProtect.

| e- conpayinte    |                                     |          | - a                                                                                                    |
|------------------|-------------------------------------|----------|----------------------------------------------------------------------------------------------------|
| =                | GiobalProtect<br>Palo Alta Networks | SSE      | Install<br>Analogy (b) evening of<br>Gabality (b) evening of<br>Gabality (b) evening of<br>Gabality (b) evening (b) evening<br>evening (b) evening (b) evening<br>evening (b) evening (b) evening<br>(b) evening (b) evening (b) evening<br>b) evening (b) evening (b) evening<br>b) evening (b) evening (b) evening<br>b) evening (b) evening (b) evening<br>b) evening (b) evening (b) evening (b) evening<br>b) evening (b) evening (b) evening (b) evening<br>b) evening (b) evening (b) evening (b) evening<br>b) evening (b) evening (b) evening (b) evening (b) evening<br>b) evening (b) evening (b) |
| θ Help & support | Overview Additional Information     |          |                                                                                                    |
|                  | Version                             | 6.0.7    |                                                                                                    |
|                  | Date Published                      | 5/1/2024 |                                                                                                    |
| R, My protie     |                                     |          |                                                                                                    |
| R. My prolife    |                                     |          |                                                                                                    |

3. The installation process will commence and do let the installation be completed successfully.

#### 2. Connecting to GlobalProtect

1. Open GlobalProtect, enter the server address as "rpsse.gpcloudservice.com" and select Connect.

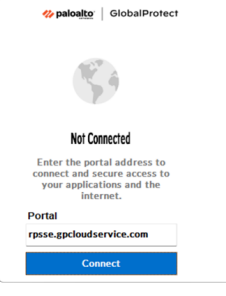

2. When the below pop-up prompts, login using your RP email and password.

≡

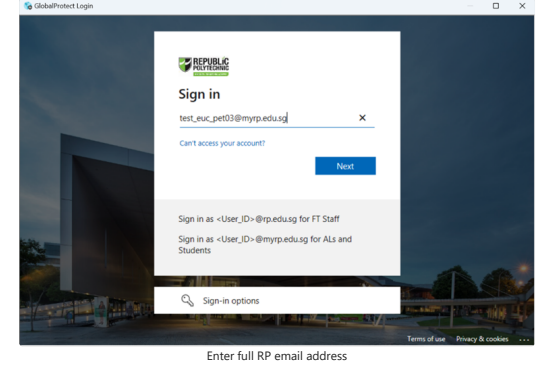

- 3. The GlobalProtect icon will change to a blue globe icon on your task tray when it's connected successfully.
  - # paloalto | GlobalProtect ≡

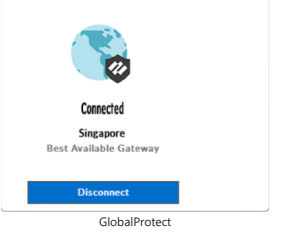